# <u>Compra de un ISBN de Autor-Editor a la Agencia del ISBN: tutorial</u> 14 de noviembre de 2012

## 1. Compra del ISBN

Entre a la web de la Agencia del ISBN (<u>http://agenciaisbn.es/web/index.php</u>) y elija, en el menú de la izquierda, "Autores / Editores", "Información":

| AGENCIA DEL                                                                                                    | BÚ                                                                                                    |
|----------------------------------------------------------------------------------------------------|----------------------------------------------------------------------------------------------------|
| AGENCIA                                                                                                    | NOTICIAS                                                                                                    |
| Qué es                                                                                                    | Los nuevos procedimientos se consolidan                                                                                                    |
| EDITORIALES REGISTRADAS<br>Comunicación telemática<br>Pasarela DILVE<br>Formulario<br>Solicitud de códigos adicionales | <ul> <li>En el mes de junio el 92% de los ISBN tramitados se han recibido po<br/>telemática. A partir de ahora, éste será el único método admitido. En<br/>el dato anterior, desde enero del pasado año se han dado de alta en<br/>telemático 2.000 editoriales.</li> </ul> |
| NUEVAS EDITORIALES                                                                                                    | <ul> <li>Por otra parte, entre enero y junio de 2012 se nan lievado a cabo 724<br/>asignaciones de "prefijos" de ISBN a editoriales y 4.558 a autores-ed</li> </ul>                                                                                                    |
| Información<br>Solicitud                                                                                               | <ul> <li>Se consolida la edición de libros electrónicos en un 22% del total de<br/>editados a lo largo del semestre.</li> <li>Leer +</li> </ul>                                                                                                    |
| AUTORES / EDITORES                                                                                                    |                                                                                                    |
| Información<br>Solicitud                                                                                               | Se publica la Sexta edición del Manual del Usuario de                                                                                                    |
| NOTICIAS<br>Nolicias                                                                                                   | La Agencia Internacional del ISBN ha publicado la Sexta edición revisad<br>Manual del Usuario del ISBN que incluye, entre otras novedades, una p<br>sobre el ISBN de los libros electrónicos y de los libros en impresión bajo                                              |

Lea el apartado "Información", siga las instrucciones y pulse el botón de "Ir al formulario de solicitud":

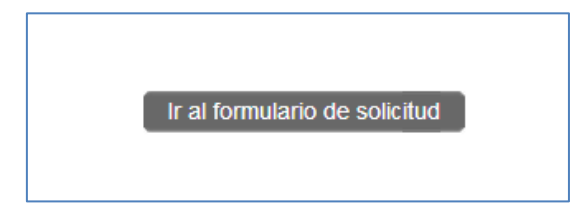

Cumplimente el formulario y, al terminar, efectúe el pago.

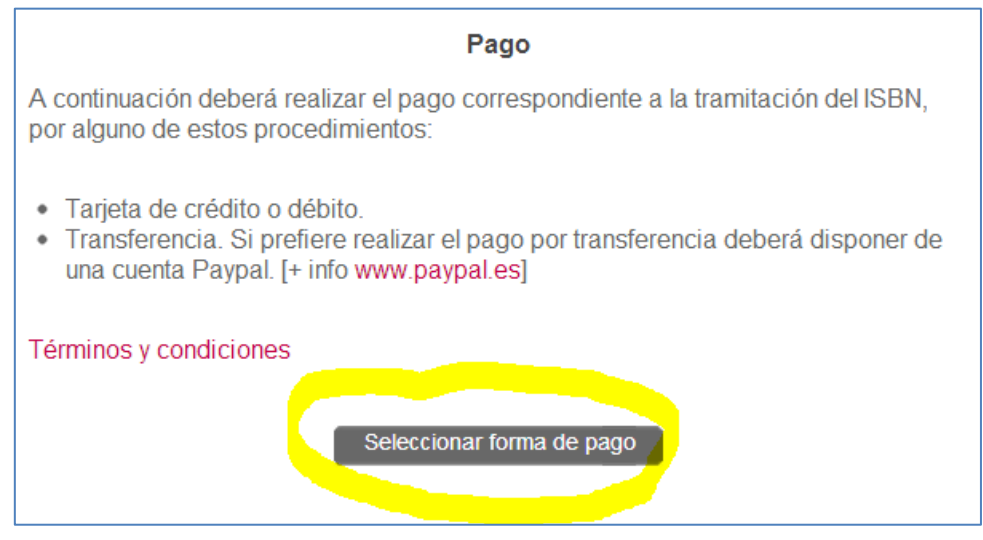

Si le aparecen campos en rojo es que debe corregir o añadir algo.

Recibirá poco después dos correos electrónicos: uno confirmando que el pago se ha realizado correctamente y otro adjuntándole la factura por la compra efectuada en formato Pdf.

Unos días después (dependiendo de si ha abonado el "Servicio urgente" o no) recibirá un correo electrónico con el siguiente texto:

Nº Solicitud: AE-2012-12012345

Estimado cliente:

Le confirmamos la tramitación del ISBN solicitado. Ahora deberá proceder a completar el formulario con los datos de la obra de la siguiente forma:

1. Acceda al formulario bibliográfico en la ción <u>https://217.116.6.210:8143/ISBNAE/webSegura/RegISBN/LoginAction.do</u>

2. Las credenciales de acceso son:

Usuario: 12345678A Contraseña: Jose123456

Contrasena. Jose123430

Por razones de seguridad esta contraseña anula la anterior. Si esta gestionando varios títulos, la contraseña para todos

ellos será siempre la última que reciba.

3. En la sección ALTAS, complete todos los datos requeridos en el formulario.

### 2. Comunicar al ISBN, en la web de la Agencia, los datos del libro

Entre en la dirección web que se le indica en el "Link" (en amarillo) del correo que ha recibido y siga las instrucciones siguientes.

**<u>Ayuda</u>**: si pulsa en el menú de la izquierda, en "Ayuda", obtendrá unas instrucciones muy completas de las posibilidades y limitaciones que tiene en esta página web:

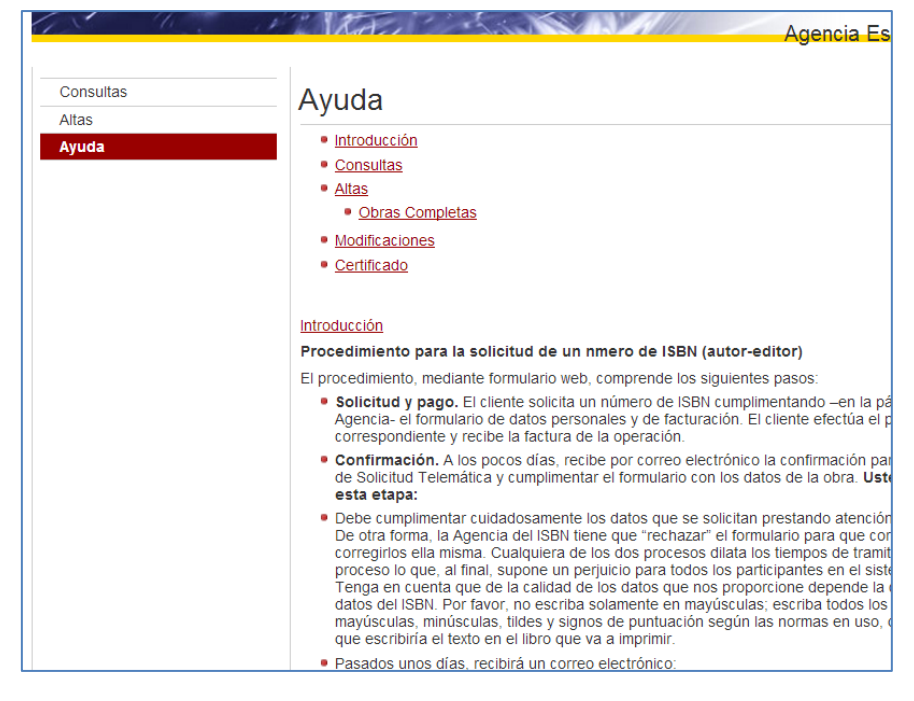

### Rellenar el formulario con los datos bibliográficos: pulse "Alta":

| FEDERACIÓN DE G<br>DE EDITORES DE I | ESPAÑA<br>Sede electrónica<br>Agencia Española del ISBN                                                        |  |  |  |  |
|-------------------------------------|----------------------------------------------------------------------------------------------------|--|--|--|--|
| Consulta<br>Altas                   | Resultados Consulta                                                                                            |  |  |  |  |
| Ayuda                               | No se ha encontrado ningún título asociado. Debe de dar de <u>Alta</u> un libro para asociarle un ISBN valido. |  |  |  |  |

- Rellene todos los datos que proceda, escriba con mayúsculas y minúsculas según las normas de ortografía y redacción, en la misma forma en que está escrito el texto de este tutorial o el del libro que va a editar.
- Hay algunos campos que son obligatorios. El sistema no le permitirá "Enviar" el formulario mientras no los rellene. Están marcados con un asterisco (\*):

|           | Agencia Española del ISE                                         |
|-----------|------------------------------------------------------------------|
| Consultas | Alta                                                             |
| Altas     |                                                                  |
| Ayuda     | * Los campos marcados con asteriscos son de caracter obligatorio |
|           | Dbra Completa                                                    |
|           | - Si es una obra completa, indicar el Nº de volúmenes            |
|           | - Si es Vol., indicar ISBN O.C y N° Vol. dentro de la O.C. 84 💌  |
|           | 1. Autor (dos apellidos y<br>nombre)/Entidad/Congreso            |
|           | Más de tres autores Anónimo                                      |
|           |                                                                  |
|           |                                                                  |
|           | 2. Seudónimos                                                    |
|           |                                                                  |
|           |                                                                  |
|           |                                                                  |
|           | 3. Tit <mark>ulo</mark> *                                        |
|           |                                                                  |
|           | 4. SUDIICUIO                                                     |
|           | 5. Traductores (dos apellidos y<br>nombre)                       |

• Hay campos en los que no se puede escribir: en ese caso tiene que abrir un menú pulsando el símbolo "+" y seleccionar una o varias opciones.

| <b>_</b>                             |          |
|--------------------------------------|----------|
| 7. Lenguas                           |          |
| Traducción                           | <b>—</b> |
| Publicación *                        |          |
| Original:                            | <u></u>  |
| 8. Nombre Serie/Colección y Subserie |          |

**Enviar el formulario a la Agencia del ISBN**: cuando haya terminado, pulse el botón "Enviar" en la parte inferior del formulario. Los datos se envían a la Agencia y su libro queda con "Estado" "ENV.":

|          | DE ESPANA |         |          | S.A.   | Sede el | ectrónica<br>Dañola del ISE |
|----------|-----------|---------|----------|--------|---------|-----------------------------|
| Conculta |           |         |          |        | _       |                             |
| Altas    | Resi      | ultados | Consulta |        |         |                             |
| Ayuda    | 15        | SBN-10  | ISBN-13  | TÍTULO | Ed/Imp  | ESTADO                      |
|          |           |         |          |        |         |                             |

# 3. Corregir (si procede) datos bibliográficos

Si hubiera algún dato incorrecto, unos días después (dependiendo de si ha abonado el "Servicio urgente" o no), recibiría un correo electrónico de la Agencia del ISBN como éste:

| N⁰ | Solicitud: | AF-2012-12012345   |
|----|------------|--------------------|
|    | Soncicua.  | //C 2012 120123 13 |

Estimado cliente:

Durante la tramitación del ISBN solicitado <mark>hemos encontrado algunos datos bibliográ-</mark> <mark>ficos que tiene que corregir.</mark> Para hacerlo deberá proceder de la siguiente forma:

1. Acceda al formulario bibliográfico en la ción <u>https://217.116.6.210:8143/ISBNAE/webSegura/RegISBN/LoginAction.do</u>

2. Las credenciales de acceso son: Usuario: 12345678A
Contraseña: Jose<mark>9999999
Por razones de seguridad esta contraseña anula la anterior. Si esta gestionando varios títulos, la contraseña para todos ellos será siempre la última que reciba.
</mark>

3. En la sección CONSULTA encontrará las observaciones sobre los datos que tiene que revisar. Siga las indicaciones.

#### Observe que, por razones de seguridad, su contraseña ha cambiado.

Cuando acceda a la web de la Agencia, observará que su libro tiene ahora el "Estado" "RECH." que significa que ha sido rechazado por la Agencia y debe corregir las causas del rechazo.

| Altas | Tooundadoo                                                                                                    | oonoana |                                         |        |                     |  |
|-------|----------------------------------------------------------------------------------------------------|---------|-----------------------------------------|--------|---------------------|--|
| Ayuda | ISBN-10                                                                                                    | ISBN-13 | TÍTULO                                  | Ed/Imp | ESTADO              |  |
|       | E <u>Modificación</u> de datos     de datos     d | ~       | El ISBN es para libros que<br>se venden | 1-1    | RECH.: 14-1<br>2012 |  |

Pulse en "Modificación de datos", corrija los datos que se le indican y pulse de nuevo "Enviar" al final del formulario. Los datos se envían a la Agencia y su libro queda de nuevo con "Estado" "ENV.".

| Estadísticas<br>Consulta  | Modificación                                                                                                    |  |  |  |  |
|---------------------------|----------------------------------------------------------------------------------------------------|--|--|--|--|
| Altas<br>Informe<br>Ayuda | MOTIVOS DE RECHAZO DE LA FICHA:.     Rechazada: 14-11-2012     Otros     Autor (Nombre completo sin iniciales. Si es un autor español indicar los dos apellidos, si     es hispanoamericano indicar su país de origen, y los dos apellidos si se conoce. En el     caso de ser un autor del siglo XIX o anterior del que sólo se conoce un apellido, indicarlo)     OBSERVACIONES: Tiene que corregir |  |  |  |  |
|                           | * Los campos marcados con asteriscos son de caracter obligatorio<br>☐ Obra Completa<br>- Si es una obra completa, indicar el Nº de volúmenes<br>- Si es Vol., indicar ISBN O.C y Nº Vol. dentro de la O.C. 84                                                                                                    |  |  |  |  |

### 4. Proceso terminado y obtención del ISBN

Cuando los datos estén correctos, recibirá un correo electrónico que así lo indica:

Nº Solicitud: AE-2012-12012345

Estimado cliente:

Le confirmamos el alta de su publicación en el registro de la Agencia del ISBN. Si desea descargar el certificado que lo acredita:

1. Acceda a la ción <u>https://217.116.6.210:8143/ISBNAE/webSegura/RegISBN/LoginAction.do</u>

2. Las credenciales de acceso son: Usuario: 12345678A Contraseña: Jose<mark>000000</mark>

Por razones de seguridad esta contraseña anula la anterior.

3. En la sección CONSULTA descargue el certificado en formato PDF.

Cuando acceda de nuevo, su libro está con "Estado" "CORR." que indica que ya está correcto, se visualiza el ISBN que se le ha asignado ("ISBN-13") y puede descargar el documento Pdf de la Agencia si lo necesita.

| Consulta<br>Altas | Resultados                            | Resultados Consulta |                                      |        |                       |  |  |  |  |  |  |
|-------------------|---------------------------------------|---------------------|--------------------------------------|--------|-----------------------|--|--|--|--|--|--|
| Ayuda             | ISBN-10                               | ISBN-13             | τίτυιο                               | Ed/Imp | ESTADO                |  |  |  |  |  |  |
|                   | <b>.</b> 8 <mark>4-</mark> 616-1828-9 | 978-84-616-1828-6   | El ISBN es para libros que se venden | 1-1    | CORR.: 14-11-<br>2012 |  |  |  |  |  |  |
|                   |                                       |                     |                                      |        |                       |  |  |  |  |  |  |
|                   |                                       |                     |                                      |        |                       |  |  |  |  |  |  |

Si pulsa el signo "+" que aparece a la izquierda, puede ver el historial de sus envíos del formulario a la Agencia:

| <b>ionsulta</b> | Resultados                            | Consulta                                                                                             |                                                                                                    |                                               |                                                         |   |  |  |  |
|-----------------|---------------------------------------|----------------------------------------------------------------------------------------------------|----------------------------------------------------------------------------------------------------|-----------------------------------------------|---------------------------------------------------------|---|--|--|--|
| yuda            | ISBN-10                               | ISBN-13                                                                                              | TÍTULO                                                                                                    | Ed/Imp                                        | ESTADO                                                  |   |  |  |  |
|                 | <b>.</b> 84- <mark>6</mark> 16-1828-9 | 978-84-616-1828-6                                                                                    | El ISBN es para libros que<br>se venden                                                                                              | 1-1                                           | CORR.: 14-11-<br>2012                                   | 1 |  |  |  |
|                 |                                       | Enviada: 14-11-2012                                                                                  |                                                                                                    |                                               |                                                         |   |  |  |  |
|                 |                                       | Rechazada: 14-11-2012                                                                                |                                                                                                    |                                               |                                                         |   |  |  |  |
|                 |                                       | <ul> <li>Otros</li> </ul>                                                                            |                                                                                                    |                                               |                                                         |   |  |  |  |
|                 |                                       | <ul> <li>Autor (Nombre c<br/>apellidos, si es l<br/>apellidos si se c<br/>que sólo se con</li> </ul> | ompleto sin iniciales. Si es un a<br>hispanoamericano indicar su pa<br>onoce. En el caso de ser un au<br>oce un apellido, indicarlo) | autor españo<br>ís de origen<br>tor del siglo | ol indicar los dos<br>, y los dos<br>XIX o anterior del |   |  |  |  |
|                 |                                       | OBSERVACIONES: Tiene que corregir                                                                    |                                                                                                    |                                               |                                                         |   |  |  |  |
|                 |                                       | Enviada: 14-11-201                                                                                   | 2                                                                                                    |                                               |                                                         |   |  |  |  |
|                 |                                       | Correcta: 14-11-201                                                                                  | 2                                                                                                    |                                               |                                                         |   |  |  |  |

Si pulsa en el símbolo de "Pdf" a la derecha (<sup>(L)</sup>), obtendrá el documento Pdf con los datos de su libro:

|                    |                           |              |        | Nº. REGIST   | RO | ISBN - 10  | 84-616-          | 1828-9 |
|--------------------|---------------------------|--------------|--------|--------------|----|------------|------------------|--------|
|                    |                           | COENIOS      |        |              |    | ISBN - 13  | 978-84-616-      | 1828-6 |
|                    | DE EDITORES D             | E GREMIUS    |        |              |    | № REG.     | 2012             | 96542  |
|                    |                           |              | LUTANA |              |    | F. ENTRADA | 14/1             | 1/2012 |
|                    |                           |              |        |              |    | F. SALIDA  | 14/1             | 1/2012 |
| ISBN OBRA COMPLETA |                           |              | Nº V   | OLUMENES O.C | 0  | Nº VOLUM   | EN DENTRO DE O.C | 0      |
| 1. AUTOR           |                           |              |        |              |    |            |                  |        |
| 2. SEUDÓNIMO       |                           |              |        |              |    |            |                  |        |
| 3. TÍTULO          | El ISBN es para libros qu | ue se venden |        |              |    |            |                  |        |
| 4. SUBTÍTULO       |                           |              |        |              |    |            |                  |        |
|                    |                           |              |        |              |    |            |                  |        |
| 5. TRADUCTOR       |                           |              |        |              |    |            |                  |        |
|                    |                           |              |        |              |    |            |                  |        |
|                    |                           |              |        |              |    |            |                  |        |

### 5. Compras sucesivas

En el caso de que adquiera más de un ISBN, a partir del segundo y siguientes, al recibir el primer correo para que comunique los datos bibliográficos, debe entrar, en el menú de la izquierda en "Altas" para proceder a cumplimentar un nuevo formulario.

| Consulta<br>Altas | Resultados             | Consulta          |                                         |        |                       |
|-------------------|------------------------|-------------------|-----------------------------------------|--------|-----------------------|
| Ayuda             | ISBN-10                | ISBN-13           | TÍTULO                                  | Ed/Imp | ESTADO                |
|                   | <b>1</b> 84-616-1828-9 | 978-84-616-1828-6 | El ISBN es para libros que<br>se venden | 1-1    | CORR.: 14-11-<br>2012 |
|                   |                        |                   |                                         |        |                       |